In the upper right hand corner of the page, choose register.

| EDISON EDISO                                       | N YOUTH SPORTS BASEBALL/SOFTBALL                                                             | P Register 🖉 Login                  |
|----------------------------------------------------|----------------------------------------------------------------------------------------------|-------------------------------------|
| HOME ABOUT US                                      |                                                                                              |                                     |
|                                                    |                                                                                              | FIELD STATUS                        |
| Firelands Interleague<br>Baseball                  | Jan 20,2015 In person registration February 7th and February 14th In person registration [+] | CLOSED<br>- Berlin Heights Field 1- |
| Northcoast Girls Softball<br>Leauge - Travel Girls | Jan 20,2015 New Online Registration!!!! Online Registration now available! [+]               | CLOSED<br>- Berlin Heights Field 2- |
| Divison                                            |                                                                                              | CLOSED                              |

Next, create a new account using the New Customer Primary Contact Page

| * First Name:       |                                                                |
|---------------------|----------------------------------------------------------------|
| Middle Initial:     |                                                                |
| * Last Name:        |                                                                |
| Suffix:             |                                                                |
| * Email Address:    |                                                                |
| * User Name:        |                                                                |
|                     | Only letters, numbers, @ dot (.) and underscore (_) are allowe |
| * Password:         |                                                                |
| * Reenter Password: |                                                                |
|                     |                                                                |

Complete the address and phone number for the primary contact person.

| LOGIN/REGISTER |                                                             |                          |  |  |  |  |  |  |
|----------------|-------------------------------------------------------------|--------------------------|--|--|--|--|--|--|
|                | *Note: All fields marked with an asterisk (*) are required. |                          |  |  |  |  |  |  |
|                | Primary Contact Information                                 |                          |  |  |  |  |  |  |
|                | * Street:                                                   |                          |  |  |  |  |  |  |
|                | Unit#:                                                      |                          |  |  |  |  |  |  |
|                | * City:                                                     |                          |  |  |  |  |  |  |
|                | * State:                                                    | <not specified=""></not> |  |  |  |  |  |  |
|                | * Zip Code:                                                 |                          |  |  |  |  |  |  |
|                | * Country:                                                  | United States            |  |  |  |  |  |  |
|                | * Telephone:                                                |                          |  |  |  |  |  |  |
|                | Cell Phone:                                                 |                          |  |  |  |  |  |  |

Complete a separate participant sheet for each child you are registering

| EDIT PLAYERS                                                                     |                                  |
|----------------------------------------------------------------------------------|----------------------------------|
| Add a New Participant                                                            |                                  |
| All fields marked with an asterisk (*) are required.<br>Same as Primary Contact: |                                  |
| Participant's First Name: Participant's Middle Initial:                          |                                  |
| * Participant's Last Name:<br>* Participant's Gender:                            |                                  |
| * Participant's Date of Birth:<br>Participant's Email:                           | Month  Day  Year                 |
| * Street:<br>Unit#:                                                              | Street Is Required.              |
| *City:                                                                           | Milan                            |
| *Zip Code:                                                                       | Ohio  44846                      |
| * Country:<br>* Telephone:                                                       | United States                    |
|                                                                                  | Telephone Area code Is Required. |

Programs which the children you have registered for qualify are displayed. Chose the division which you are registering for and click next.

| Program Name               | Details                 | Start Date | End Date   | Price   |
|----------------------------|-------------------------|------------|------------|---------|
| 2015 EYS Baseball/Softball | Boys Major League (12U) | 05/11/2015 | 06/26/2015 | \$55.00 |
|                            |                         |            |            |         |
|                            | << Back Next >>         |            |            |         |
| Need Hein?                 |                         |            |            |         |

Continue following through all of the pages until you submit your order for registration. Once complete, bring your check for the amount shown to the in-person registration sessions at the Berlin Heights Fire Station on February 7<sup>th</sup> or 14<sup>th</sup> from 9am-12pm.